#### Self Hosted Apps

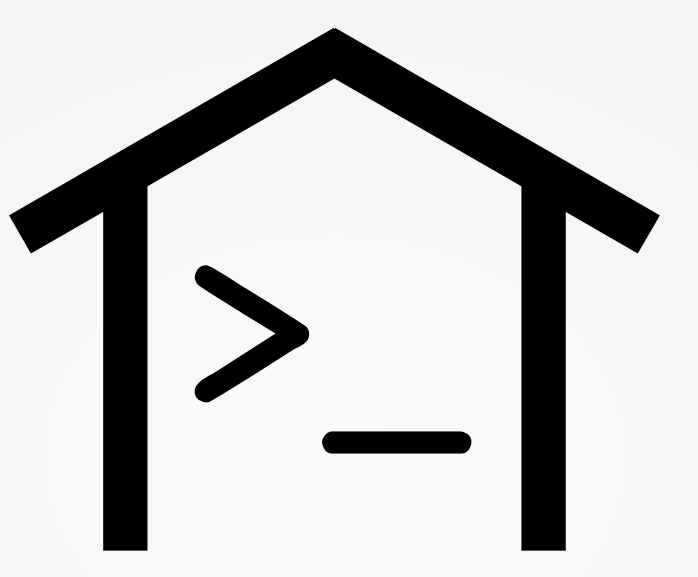

#### a presentation about your data !

Serial: 2016 05 29 08

### Disclaimer

- This presentation is trying to show you, how easy and simple is to keep your own data, yours.
- It's not 100% secure and may have errors.

#### Domain

- This is the first (and most important) step.
- Choose your own (personal) domain.
- Something easy to remember, something easy to spell, something easy that would remind people yourself.
- For this presentation we will use: librebit.net

## DNS

| librebit.net.                  | 10800 IN SOA              | a.dns.gandi.net.<br>hostmaster.gandi.net.<br>1462877306<br>10800<br>3600<br>604800<br>10800 |
|--------------------------------|---------------------------|---------------------------------------------------------------------------------------------|
| librebit.net.                  | 10800 IN MX               | 10 librebit.net.                                                                            |
| librebit.net.<br>librebit.net. | 10800 IN AA<br>10800 IN A | AA 2a03:b0c0:2:d0::4ce:8001<br>178.62.211.175                                               |

#### Notes based on CentOS

# cat /etc/redhat-release CentOS Linux release 7.2.1511 (Core)

# rpm -qa | grep -E 'postfix|dovecot|httpd|php'
dovecot-2.2.10-5.el7.x86\_64
postfix-2.10.1-6.el7.x86\_64
dovecot-pigeonhole-2.2.10-5.el7.x86\_64
httpd-2.4.6-40.el7.centos.x86\_64
php-5.4.16-36.el7\_1.x86\_64
php-xml-5.4.16-36.el7\_1.x86\_64
php-pdo-5.4.16-36.el7\_1.x86\_64
php-mbstring.x86 64

#### Postfix

smtpd\_banner = "The sky above the port was the color of television, tuned to a dead channel"

inet\_interfaces = all
inet\_protocols = all

smtpd\_sasl\_type = dovecot

local\_recipient\_maps = static:/etc/dovecot/users
local\_transport = lmtp:unix:private/dovecot-lmtp

#### Dovecot users

# doveadm pw -s SHA512-CRYPT -u testuser Enter new password: testpassword Retype new password: testpassword

# cat /etc/dovecot/users
testuser@librebit.net:{SHA512-CRYPT}
\$6\$1W2KyIXZnu.9Xu9z\$MmUKraP.lYu3rIgKHRWad7SAIeBYqvL.KtKic
f5H6DSxZ0tXS4AuA0cCWFchPyRHBln6BBgkMRn.RgJkSzQFj/:::

#### Mail Storage

#### Maildir

```
# mkdir -pv /storage/vmails/testuser/cur
# mkdir -pv /storage/vmails/testuser/new
# mkdir -pv /storage/vmails/testuser/tmp
```

HomeDir (for sieve)

# mkdir -pv /storage/vhomes/testuser

# chown -R dovecot:dovecot /storage

#### Protocols

```
# vim /etc/dovecot/dovecot.conf
protocols = imap sieve lmtp
```

```
Authentication Backend
# vim /etc/dovecot/conf.d/auth-system.conf.ext
passdb {
    driver = passwd-file
    args = /etc/dovecot/users
}
userdb {
    driver = passwd-file
    args = /etc/dovecot/users
}
```

Authentication & Lmtp service

```
# vim /etc/dovecot/conf.d/10-master.conf
service auth {
 unix listener /var/spool/postfix/private/auth {
    group = postfix
    mode = 0660
    user = postfix
service lmtp {
 unix listener /var/spool/postfix/private/dovecot-lmtp {
    group = postfix
    mode = 0600
    user = postfix
```

```
mail service
```

```
# vim /etc/dovecot/conf.d/10-mail.conf
```

```
mail_location = /storage/vmails/%n/
mail_home = /storage/vhomes/%n/
```

```
mail_uid = dovecot
mail_gid = dovecot
```

```
first_valid_uid = 97
first_valid_uid = 97
```

#### sieve

# vim /etc/dovecot/conf.d/20-lmtp.conf

```
protocol lmtp {
   mail_plugins = sieve
}
```

### Webmail

# cd /var/www/html
# wget -c http://repository.rainloop.net/v2/webmail/rainloopcommunity-latest.zip

# unzip rainloop-community-latest.zip

# find . -type d -exec chmod 755 {} \;
# find . -type f -exec chmod 644 {} \;

# chown -R apache:apache /var/www/html

## RainLoop

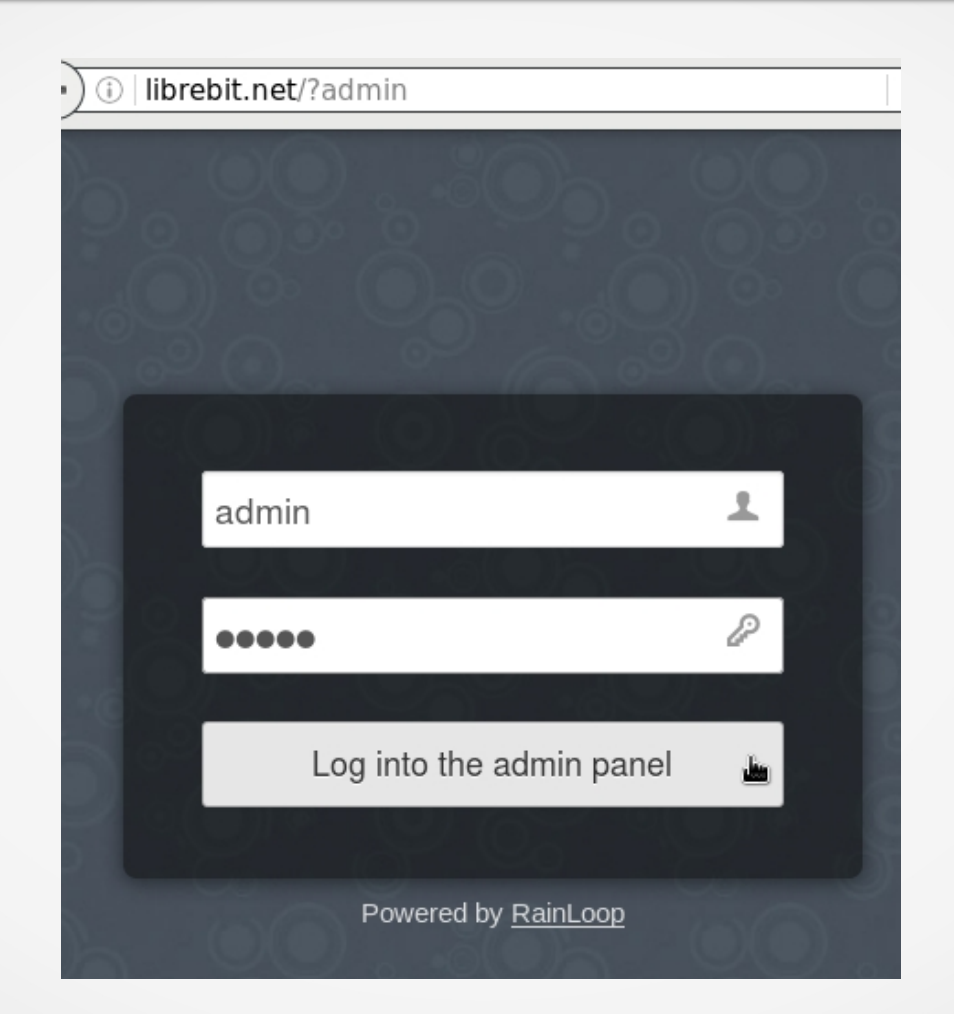

default admin password: 12345

#### RainLoop admin - domains (i) librebit.net/?admin#/domains P ☆自 ← G RainLoop — Admin Panel Edit Domain "librebit.net" General × Login IMAP SMTP Branding Server Port Server Port Contacts 127.0.0.1 143 127.0.0.1 25 Domains Secure Secure Security • None None • Integrations Use short login (user@domain.com → user) Use short login (user@domain.com → user) Plugins Use authentication Packages ▼ Sieve configuration (beta) Use php mail() function (beta) About i Test White List X Close Update

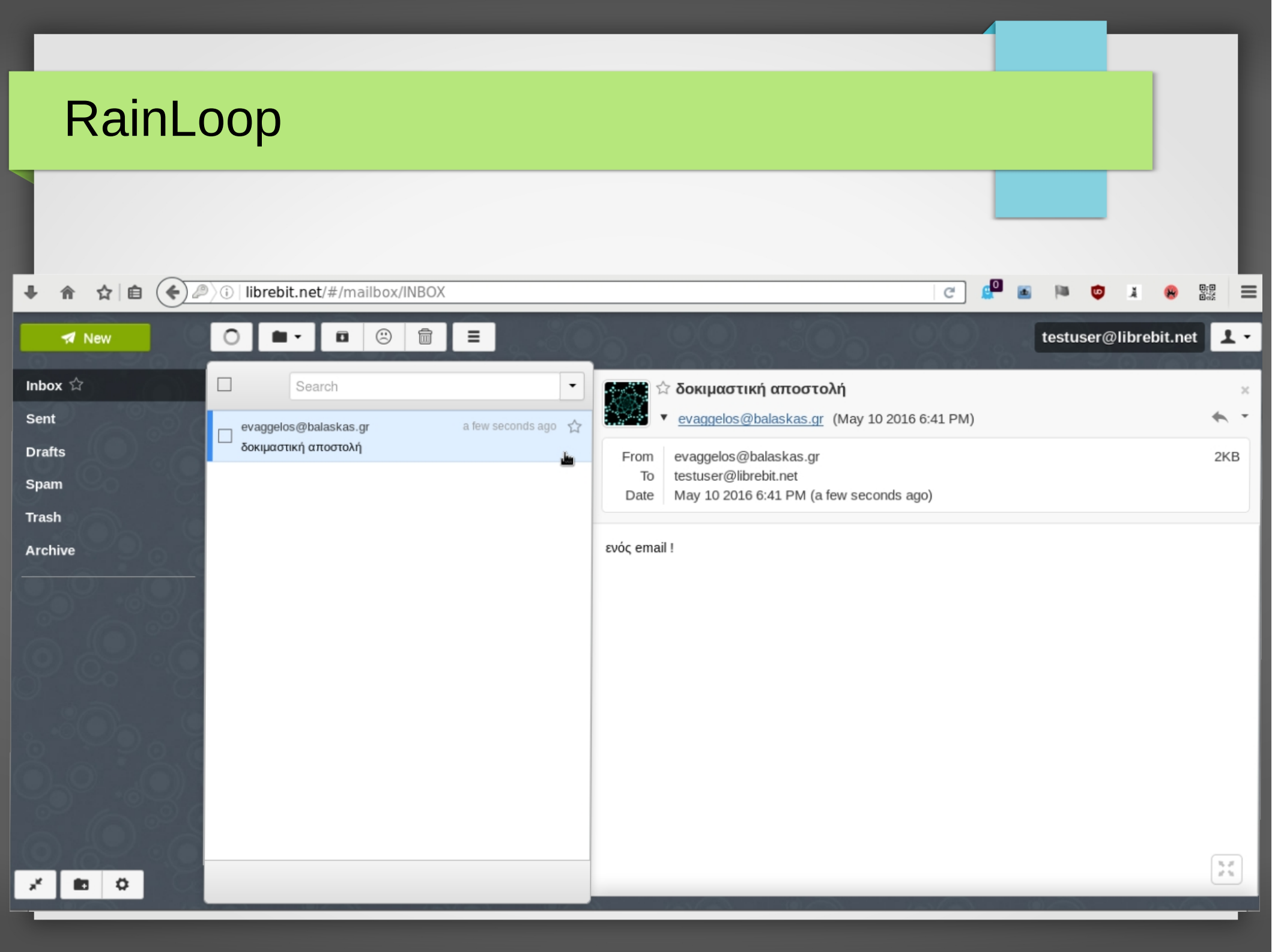

#### # cd /var/www/html

```
# wget -c
https://github.com/fruux/Baikal/releases/download/0.3.5
/baikal-0.3.5.zip
```

- # unzip baikal-0.3.5.zip
- # touch baikal/Specific/ENABLE\_INSTALL
- # chown -R apache:apache /var/www/html/baikal

| 4   |                        |          |         |          |        |              |  |
|-----|------------------------|----------|---------|----------|--------|--------------|--|
| Baï | <mark>kal</mark> Insta | ll Tool  |         |          |        |              |  |
|     |                        |          |         |          |        |              |  |
|     | ( 🗲 ) 🕕                | librebit | .net/ba | ikal/htr | ml/adn | nin/install/ |  |

#### The Baïkal initialization wizard

C

Configure your new Baïkal **0.3.5** installation.

Editing Standard 🏠 Baïkal Settings

| Server Time zone                      | Europe/Athens |
|---------------------------------------|---------------|
| Enable CalDAV                         | $\checkmark$  |
| Enable CardDAV                        | ~             |
| WebDAV authentication type            | Digest        |
| Admin password                        | •••••         |
| Admin password,<br>confirmation       | •••••         |
| Enable Web interface<br>(recommended) | ~             |
| Web interface autolock                |               |
|                                       | Save changes  |

☆ 🖨 🔄 🖉 🔅 | librebit.net/baikal/html/admin/install/?/databas∈ Baïkal Install Tool

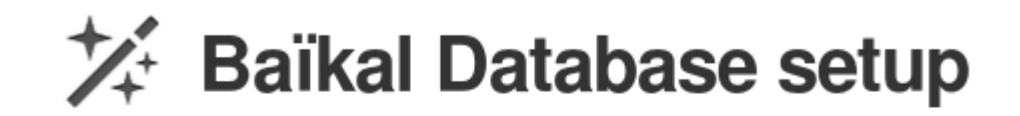

Configure Baïkal Database.

Editing Database 🏟 Baïkal Database Settings

| SQLite file path | PROJECT_PATH_SPECIFIC . "db/db.sqlite"               |
|------------------|------------------------------------------------------|
|                  | The absolute server path to the SQLite file          |
| Use MySQL        |                                                      |
|                  | lf checked, Baïkal will use MySQL instead of SQLite. |
|                  | Save changes                                         |

Version

server.com

This systems runs Baïkal 0.3.5 http://baikal-

**Statistics** 

| ' 🗈 < 🖉 🔅 librebit             | .net/baikal | /html/admin/               |          | C               | <u>e</u> o  | <b>d</b> |  |
|--------------------------------|-------------|----------------------------|----------|-----------------|-------------|----------|--|
| Baï <mark>kal</mark> Web Admin | Dashboard   | Users and resources<br>ഫ്ര | Settings | System settings | <b>≜</b> Lo | gout     |  |
| Dashb                          | oard        | I                          |          |                 |             |          |  |
| About this sys                 | stem        |                            |          |                 |             |          |  |
|                                |             |                            |          |                 |             |          |  |

#### License and credits

Baïkal is open source software licensed under the terms of the GNU GPL v3.

Baïkal is based upon other open source projects. Read the README.md file to learn about that.

Baïkal is developed by Jérôme Schneider.

| Users            |   | CalDAV              |   | CardDAV                 |   |
|------------------|---|---------------------|---|-------------------------|---|
| Registered users | 0 | Number of calendars | 0 | Number of address books | 0 |
|                  |   | Number of events    | 0 | Number of contacts      | 0 |

On

On

On

Services

Web admin

CalDAV

CardDAV

| ● 合 ☆ 自                      | ( ilbrebit.net/baikal/html/admin/?/users/         |
|------------------------------|---------------------------------------------------|
| Baï <mark>kal</mark> Web Adı | min Dashboard Users and resources Settings System |
| <b>Use</b>                   | ers                                               |
| Manage Baïkal u              | ser accounts, and associated resources.           |
|                              |                                                   |
| Creating new 上               | User                                              |
|                              |                                                   |
| Username                     | testuser                                          |
|                              | May be an email, but not forcibly.                |
| Display name                 | Test User                                         |
| Email                        | testuser@librebit.net                             |
| Password                     | ••••••                                            |
| Confirm password             | ••••••                                            |
|                              | Save changes Close                                |

#### Webmail & DAV

Username: testuser Password: testpassword

http://librebit.net/baikal/html/dav.php/
addressbooks/testuser/default/

#### Now with SSL !

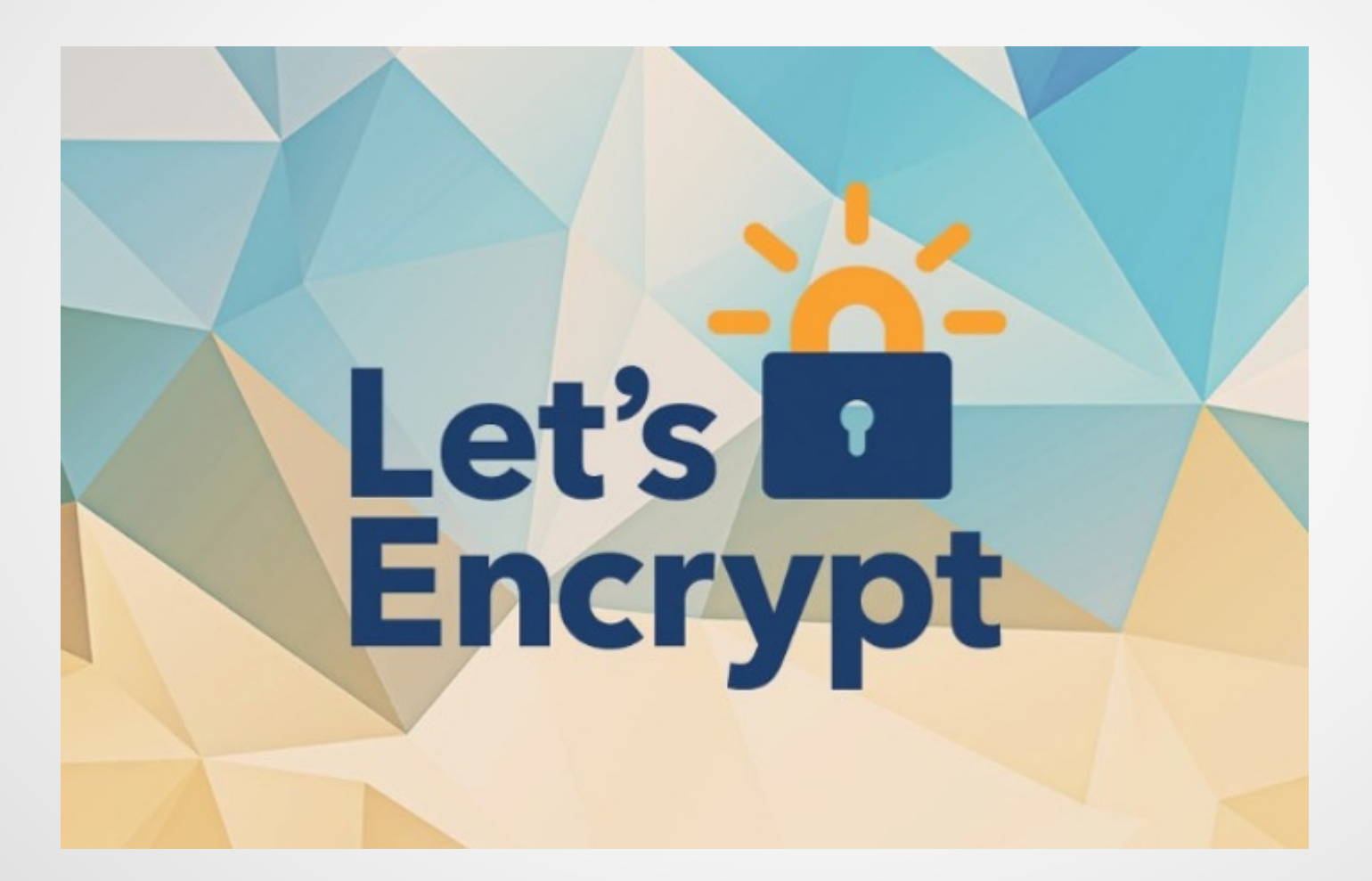

#### Let's Encrypt

- # yum -y install letsencrypt
- # letsencrypt certonly \
   -t --agree-tos \
   -d librebit.net \
   --email testuser@librebit.net \
   --webroot -w /var/www/html /
   --dry-run

remove "--dry-run" to activate your Certs

#### Web Server with SSL !

# yum -y install mod\_ssl.x86\_64

# vim /etc/httpd/conf.d/ssl.conf

SSLCertificateFile/etc/letsencrypt/live/librebit.net/cert.pemSSLCertificateKeyFile/etc/letsencrypt/live/librebit.net/privkey.pemSSLCertificateChainFile/etc/letsencrypt/live/librebit.net/chain.pem

# systemctl restart httpd.service

https://librebit.net/

#### Postfix with TLS !

```
smtp_tls_security_level = may
smtpd_tls_security_level = may
smtpd_tls_ask_ccert = yes
smtpd_tls_CAfile = /etc/pki/tls/certs/ca-bundle.crt
smtpd_tls_CApath = /etc/pki/tls/certs
smtpd_tls_cert_file= /etc/letsencrypt/live/librebit.net/fullchain.pem
smtpd_tls_key_file = /etc/letsencrypt/live/librebit.net/privkey.pem
smtpd_tls_ciphers = high
smtpd_tls_exclude_ciphers = aNULL, MD5, EXPORT
```

```
smtpd_tls_loglevel = 1
smtpd tls protocols = !SSLv2, !SSLv3
```

#### Postfix submission TLS

# vim /etc/postfix/master.cf

submission inet n - n - - smtpd

# vim /etc/postfix/main.cf

smtpd\_sasl\_type = dovecot
smtpd\_sasl\_path = private/auth
smtpd\_sasl\_auth\_enable = yes

### CheckTLS

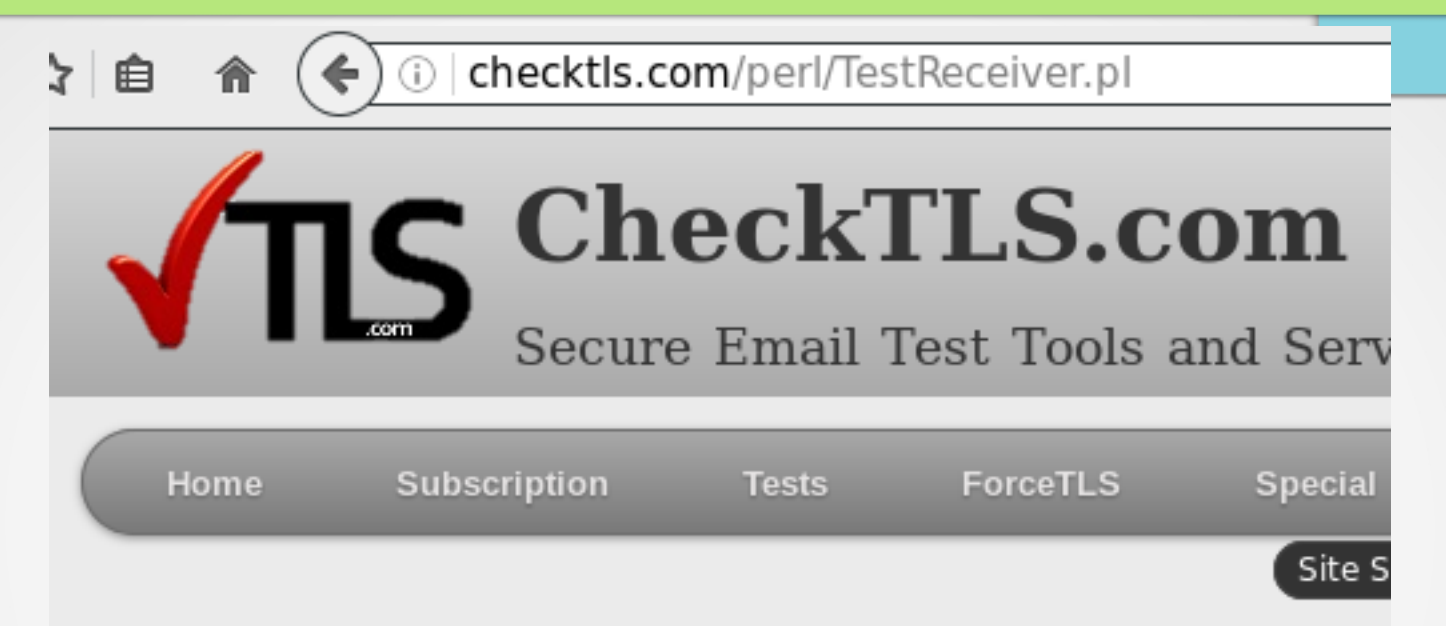

#### TestReceiver

CheckTLS Confidence Factor for "info@librebit.net": 100

| MX Server                        | Pref   | Con-<br>nect  | All-<br>owed  | Can<br>Use    | TLS<br>Adv    | Cert<br>OK    | TLS<br>Neg    | Sndr<br>OK    | Rcvr<br>OK    |
|----------------------------------|--------|---------------|---------------|---------------|---------------|---------------|---------------|---------------|---------------|
| librebit.net<br>[178.62.211.175] | 10     | OK<br>(117ns) | OK<br>(588ns) | OK<br>(108ns) | OK<br>(108ns) | OK<br>(431ns) | OK<br>(109ns) | OK<br>(130ns) | OK<br>(157ns) |
| Average                          |        | 100%          | 100%          | 100%          | 100%          | 100%          | 100%          | 100%          | 100%          |
| (double click mat                | rix to | select        | all for       | conv          | and na        | (ate)         |               |               |               |

# Check OpenRelay

| 自俞         | 🗲 i 🎽   www.mailra      | dar.com/openrelay/   |                | C.         | - 9           |
|------------|-------------------------|----------------------|----------------|------------|---------------|
| YOUR FAVOU |                         |                      |                |            | Feedback   Be |
| Home       | Mail Servers Statistics | Articles & Tutorials | SysAdmin Tools | Link to us | Free re       |

| rticles & tutorials                          | 🔊 🛛 Open Relay Test                                                                                                    |
|----------------------------------------------|----------------------------------------------------------------------------------------------------|
| ackup & Archiving                            | What is an open relay?                                                                                                    |
| Email Clients                                | An open relay is a smtp server configured in such a way that is allows a third party t                                                              |
| Mobility                                     | Therefore, such servers are usually targets for spam senders.                                                                                       |
| Operating Systems                            | How to test if your mail server is open relay                                                                                                    |
| Reporting Tools                              | Enter the IP address of your mail server and click the "Test" button below to see if it is an open relay.                                           |
| Security                                     |                                                                                                    |
| Antispam<br>Antivirus<br>Reports             | Please enter IP number of the target host:<br>178.62.211.175<br>Test Port 25 is Open at 178.62.211.175                                              |
| Server Administration                        | [Method 19 @ 1464514970]                                                                                                    |
| Smart Setups<br>Clustering<br>Virtualization | <<< 220 librebit.net ESMTP Postfix >>> HELO mailradar.com <<< 250 librebit.net >>> MAIL FROM: <postmaster@mailradar.com></postmaster@mailradar.com> |
| Studies & Benchmarks                         | <pre>&lt;&lt;&lt; 250 2.1.0 Ok &gt;&gt;&gt; RCPT TO: <relaytest@mailradar.com></relaytest@mailradar.com></pre>                                      |
| Support Services                             | << 454 4.7.1 <relaytest@mailradar.com>: Relay access denied</relaytest@mailradar.com>                                                               |
| Neh Integration                              | >>> QUII<br><<< 221.2.0.0 Byp                                                                                                    |

#### Dovecot with SSL !

#### # vim /etc/dovecot/conf.d/10-ssl.conf

ssl\_cert = </etc/letsencrypt/live/librebit.net/fullchain.pem
ssl\_key = </etc/letsencrypt/live/librebit.net/privkey.pem
ssl\_ca = </etc/pki/tls/certs/ca-bundle.crt</pre>

ssl\_protocols = !SSLv2 !SSLv3

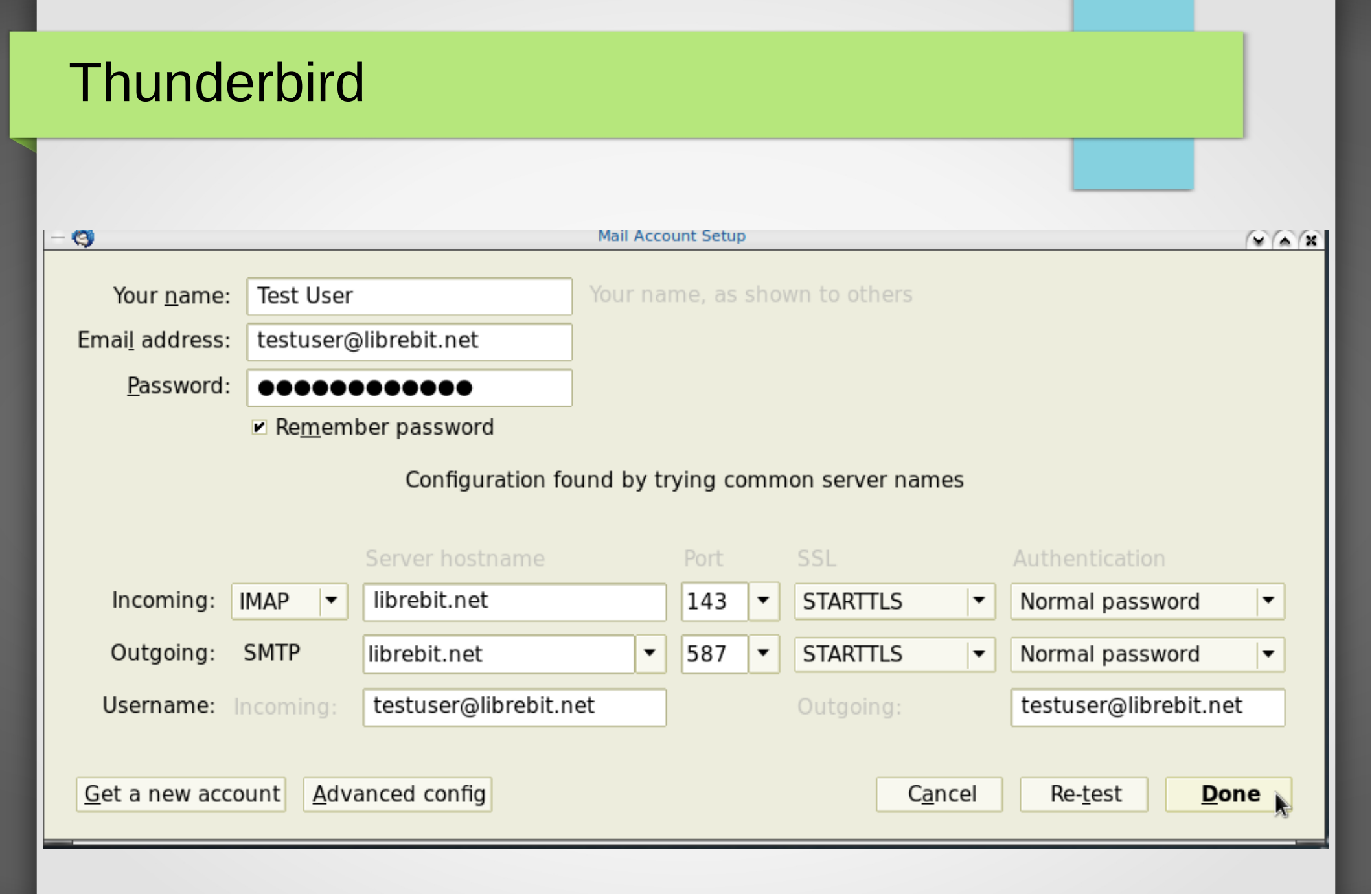

### Webmail with SSL !

https://librebit.net

### Dav with SSL !

https://librebit.net/baikal/html/dav.php/addressbooks
/testuser/default/

#### Firewall

Yes, **iptables**! Something like this:

\*filter
:INPUT DROP [0:0]
:FORWARD DROP [0:0]
:OUTPUT ACCEPT [0:0]

-A INPUT -m conntrack --ctstate RELATED,ESTABLISHED -j ACCEPT -A INPUT -i lo -j ACCEPT

# services
-A INPUT -p tcp --match multiport
 --dports 80,443,25,587,143,993 -j ACCEPT

COMMIT

#### **Questions?**

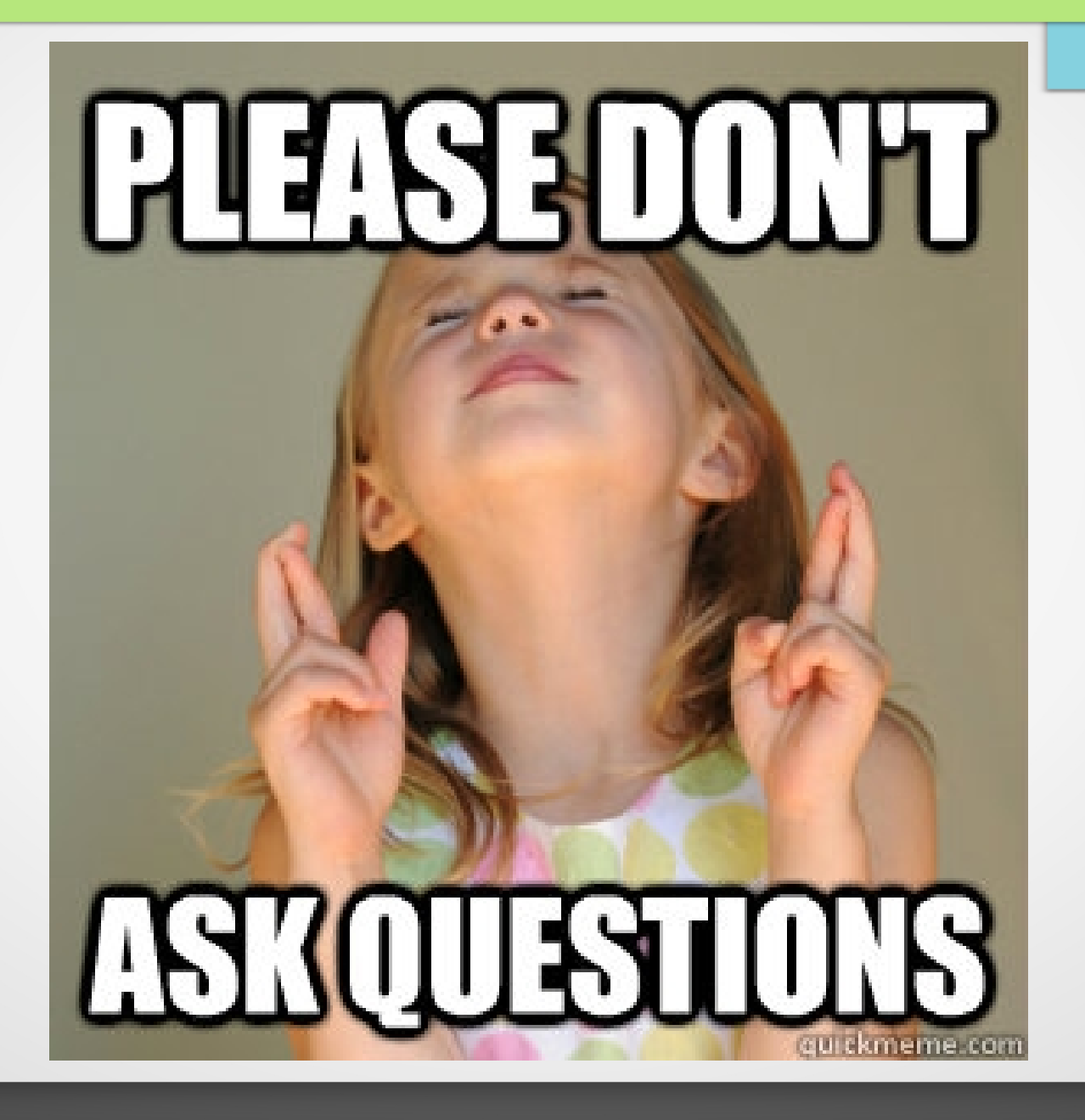